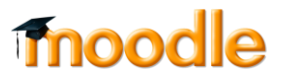

#### יישומי תצוגה

איזור התצוגה הוא מרכז המסך

בתחתית המסך יש אפשרויות:

- כתיבה על המסך (עדיף להשתמש במכשיר טבלט בקורסים בהם יש שימוש בכתיבה על הלוח)
  - 2. העלאת קבצים / מצגת
  - 3. הצגת סקרים מקוונים
    - 4. שיתוף webcam
      - 5. ועוד

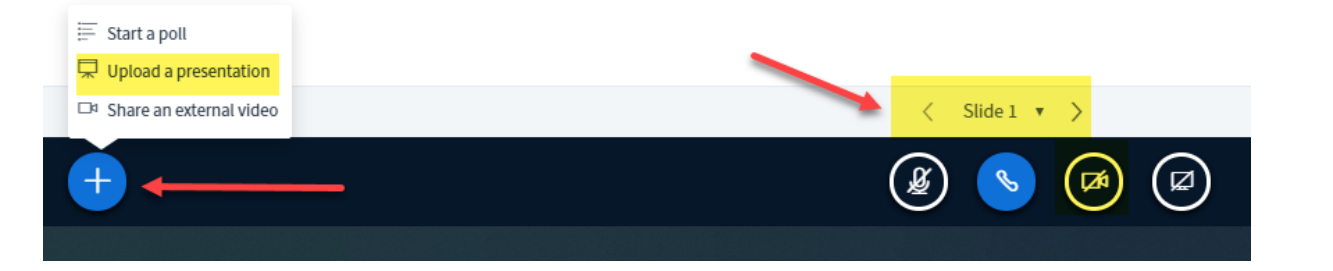

#### <u>כתיבה על לוח</u>

- 1. ניתן לכתוב על לוח תוך שימוש במגוון כלים (ראו צילום מסך)
  - 2. יש אפשרות לתת ללומדים גישה ללוח (ראו צילום מסך)
- 3. יש אפשרות לעבור ללוח נקי ע"י העברת שקף בתחתית המסך (ראו צילום מסך)

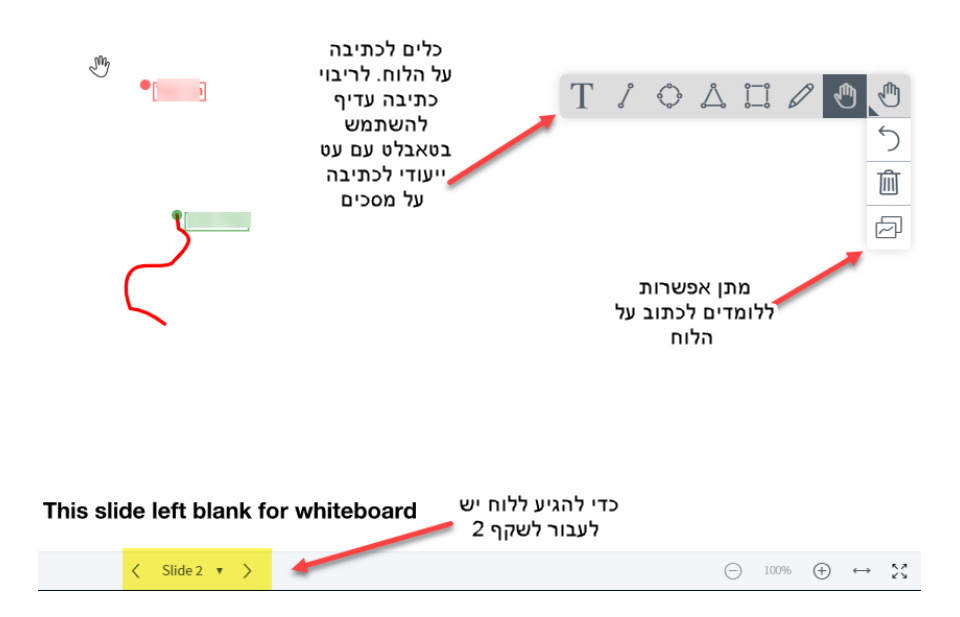

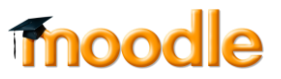

## Ŷ

#### <u>העלאת מצגת</u>

ניתן להעלות מצגות כקבצי PDF ,ppt:

1. להקליק על ה + בתחתית המסך, ולאחר מכן לבחור באפשרות להעלות מצגת:

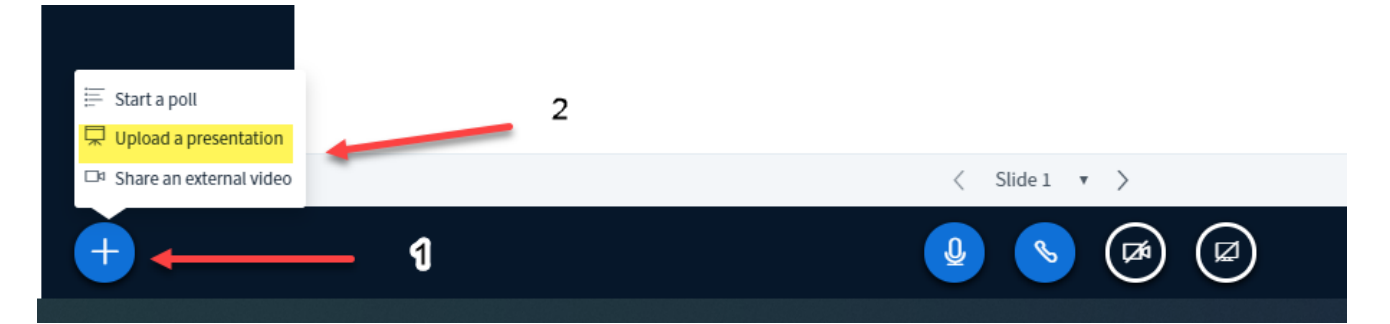

2. לגרור את הקובץ מהמחשב:

| Presentation 2                                                                                                    | Close                                             | Upload                               |
|----------------------------------------------------------------------------------------------------|---------------------------------------------------|--------------------------------------|
| As a presenter you have the ability to upload any office document<br>file for best results. Please ensure that a presentation is selected<br>right hand side. | t or PDF file. We recor<br>using the circle check | <mark>nmend PDF</mark><br>box on the |
| default.pdf                                                                                                    |                                                   | ØO                                   |
| lesson 13 - Arendt.ppt.pptx                                                                                                    | To be uploaded                                    | ROŴ                                  |
|                                                                                                    |                                                   |                                      |
| Drag files here to upload<br><u>or browse for files</u>                                                                                                    | גרור לכאן את<br>קובץ מהמחשב                       | ל<br>ה<br>1                          |

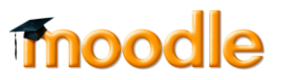

3. ניתן להשתמש בכלי הכתיבה כדי לכתוב על המצגת:

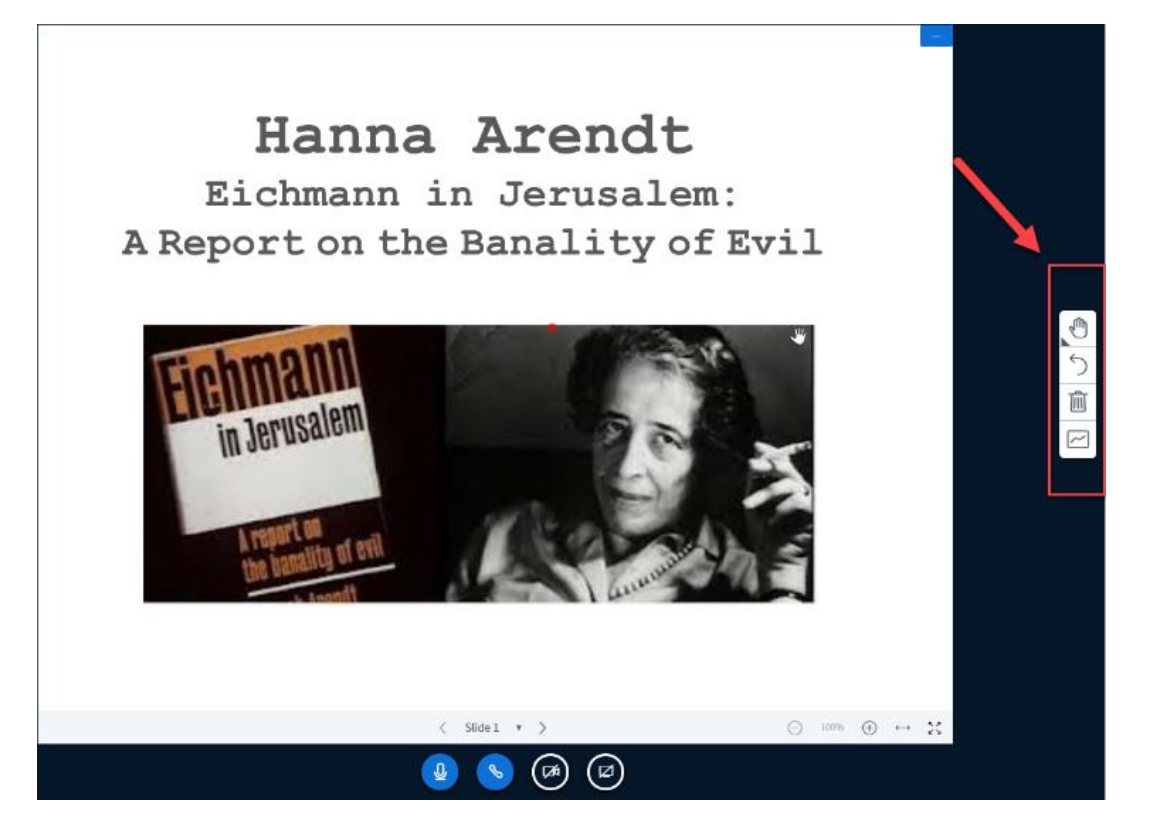

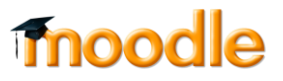

#### <u>הוספת סקרים במהלך המפגש</u>

1. יש להקליק בתחתית המסך על ה +:

| E Start a poll 2<br>Upload a presentation<br>Share an external video |                 |             |
|----------------------------------------------------------------------|-----------------|-------------|
| □ Upload a presentation □ Share an external video                    | E Start a poll  | -           |
| □ Share an external video                                            | 🖵 Upload a pre  | sentation   |
| 4                                                                    | □ Share an exte | ernal video |
|                                                                      | +               |             |

#### 2. בצדו השמאלי של המסך יופיע הסקר:

| $\leftrightarrow$ $\rightarrow$ C $$ testblu | e.bgu.ac.il/html5client/join?s | essionToken=ndhmsvi49z   |
|----------------------------------------------|--------------------------------|--------------------------|
| MESSAGES                                     | < Polling                      | ×                        |
| R Public Chat                                | Select an option below to st   | art your poll.           |
| NOTES                                        | Ves / No. alm                  | True / False             |
| Shared Notes                                 |                                |                          |
|                                              | A / B                          | A/B/C                    |
| •                                            | A/B/C/D                        | A/B/C/D/E                |
| Polling                                      |                                |                          |
| USERS (2)                                    | To create a custom poll, sele  | ect the button below and |
| (You)                                        | Custon                         | n poll                   |
| ALOCKED                                      |                                |                          |
|                                              |                                |                          |
|                                              |                                |                          |

 ניתן להשתמש בתבניות מוכנות (להציג שאלה בכתב, ולבקש מהסטודנטים לענות לפי אפשרויות התבנית)

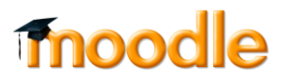

### או לבנות סקר:

| < Polling                                                                                                    | ×                                                               |
|----------------------------------------------------------------------------------------------------|-----------------------------------------------------------------|
| Select an option below to st                                                                                                    | art your poll.                                                  |
| Yes / No                                                                                                    | True / False                                                    |
| A / B                                                                                                    | A / B / C                                                       |
| A/B/C/D                                                                                                    | A/B/C/D/E                                                       |
| To create a custom poll, sele<br>input your options.                                                                                                    | ect the button below and                                        |
| To create a custom poll, sele input your options.                                                                                                    | ect the button below and                                        |
| To create a custom poll, sele<br>input your options.<br>Custom                                                                                                    | poll                                                            |
| To create a custom poll, sele<br>input your options.<br><b>Custom</b><br>לטענת ארנדט, אייכמן היה מפלצת                                                                                                    | poll                                                            |
| To create a custom poll, sele<br>input your options.<br><b>Custom</b><br>לטענת ארנדט, אייכמן היה מפלצת<br>מ, יש לזכות את אייכמן מכל אשמה                                                                                 | ect the button below and<br>poll<br>לטענת ארנדנ                 |
| To create a custom poll, sele<br>input your options.<br><b>Custom</b><br>לטענת ארנדט, אייכמן היה מפלצת<br>ט, יש לזכות את אייכמן מכל אשמה<br>לטענת ארנדט, רוע הוא שכיח                                                    | ect the button below and<br>poll<br>לטענת ארנדנ                 |
| To create a custom poll, sele<br>input your options.<br><b>Custom</b><br>לטענת ארנדט, אייכמן היה מפלצת<br>ט, יש לזכות את אייכמן מכל אשמה<br>לטענת ארנדט, רוע הוא שכיח<br>אייכמן מבטא חוסר יכולת לחשוב                    | ect the button below and<br>poll<br>לטענת ארנדט<br>לטענת ארנדט, |
| To create a custom poll, sele<br>input your options.<br><b>Custom</b><br>לטענת ארנדט, אייכמן היה מפלצת<br>ש, יש לזכות את אייכמן מכל אשמה<br>לטענת ארנדט, רוע הוא שכיח<br>אייכמן מבטא חוסר יכולת לחשוב<br>Add poll option | poll<br>לטענת ארנדט,                                            |

Ŷ

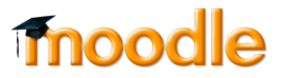

.4 מנקודת מבט של סטודנט:

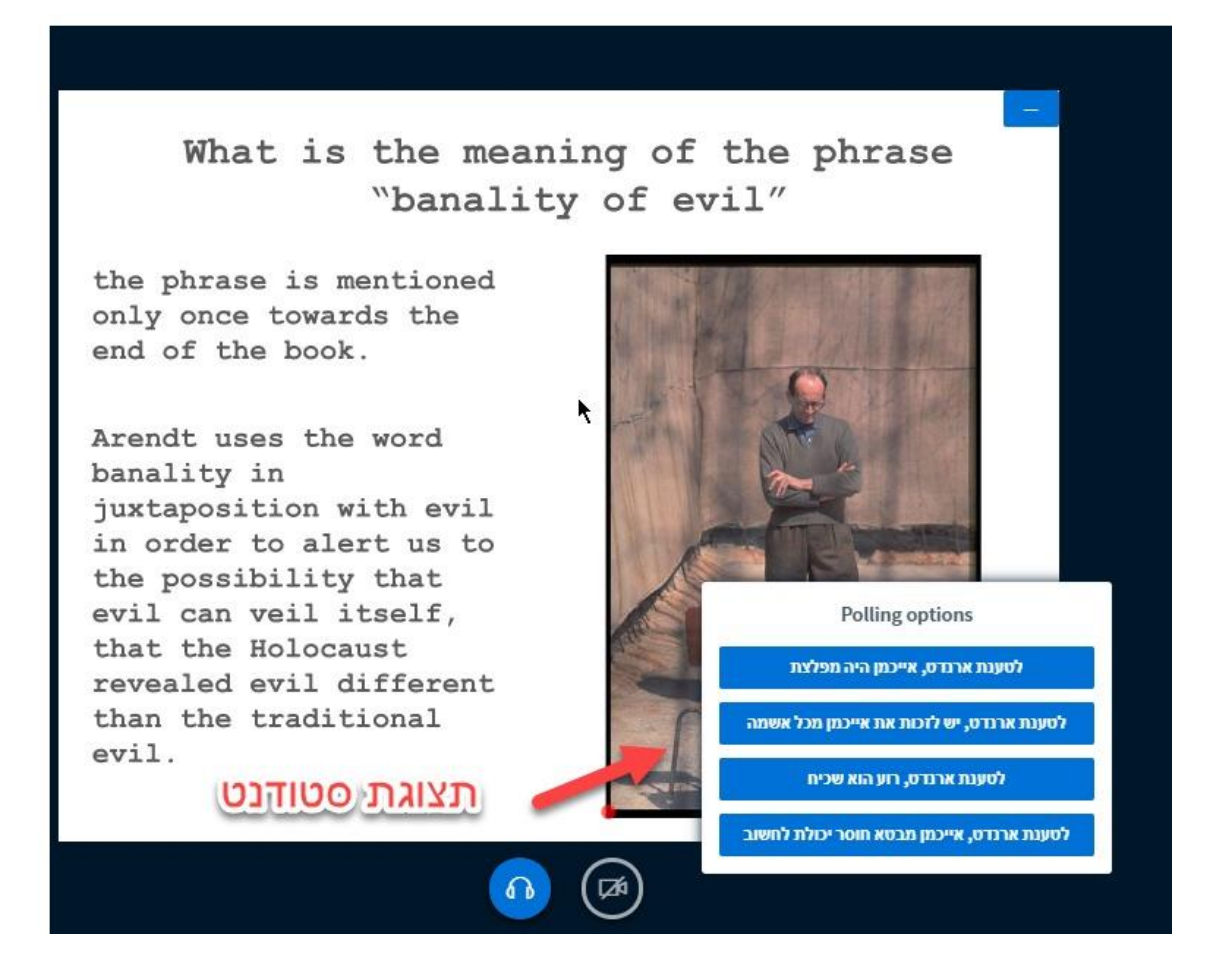

# Ŷ

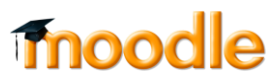

#### 5. בסיום הסקר, ניתן לפרסם את תוצאותיו לסטודנטים:

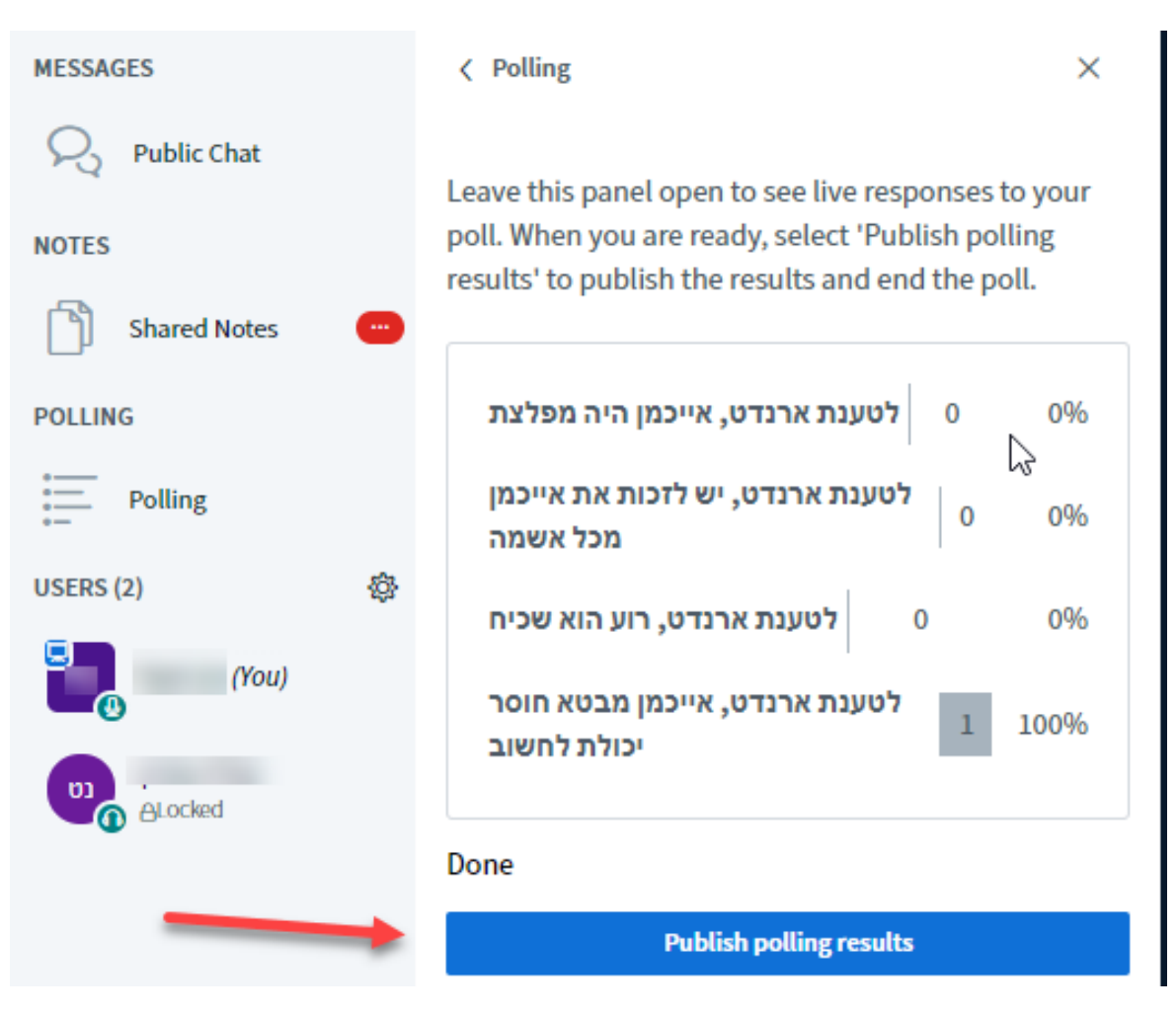